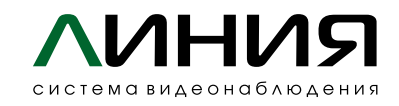

# Введение

## Line Barrier предназначен для :

- автоматизации проезда по звонку, определению автомобильного номера или по нажатию кнопки в приложении;
- извещения о неизвестных номерах или о номерах из списка;
- открытия калитки через приложение;
- записи архива по детекции и распознанным автомобильным номерам;
- аварийного открытия шлагбаума в случае срабатывания пожарнойсигнализации;
- аварийного открытия шлагбаума в случае отключения электричества на объекте.

#### Оглавление

| Подключение                 | 1  |
|-----------------------------|----|
| Базовые сетевые настройки′  | 7  |
| Изменение базовых настроек′ | 7  |
| Редактирование списков      | Э  |
| Автомобильные номера        | Э  |
| Мобильные номера            | 10 |
| Открытие калитки            | 12 |

#### Подключение

Корпус Line Barrier предусматривает два варианта установки:

- на вертикальную металлическую поверхность посредством магнитного крепления (магниты входят в комплект);
- на DIN-рейку.

Корпус Line Barrier должен быть расположен вдали от прямых солнечных лучей и воды.

## devline.ru

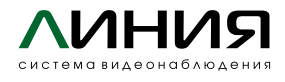

Установите Ehternet-реле и GSM-модуль на корпус.

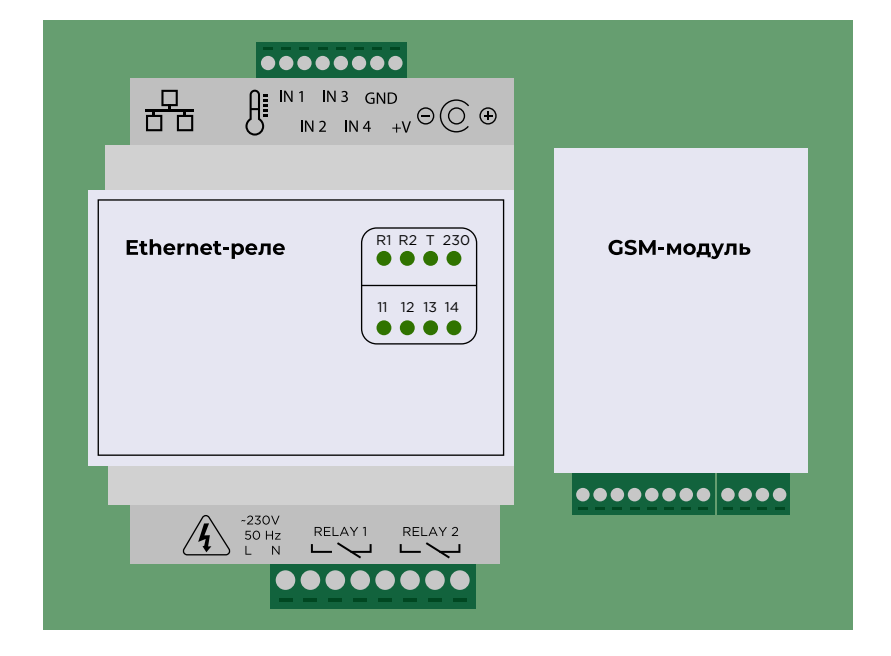

Патчкордами подключите к коммутатору регистратор и Ethernet-реле.

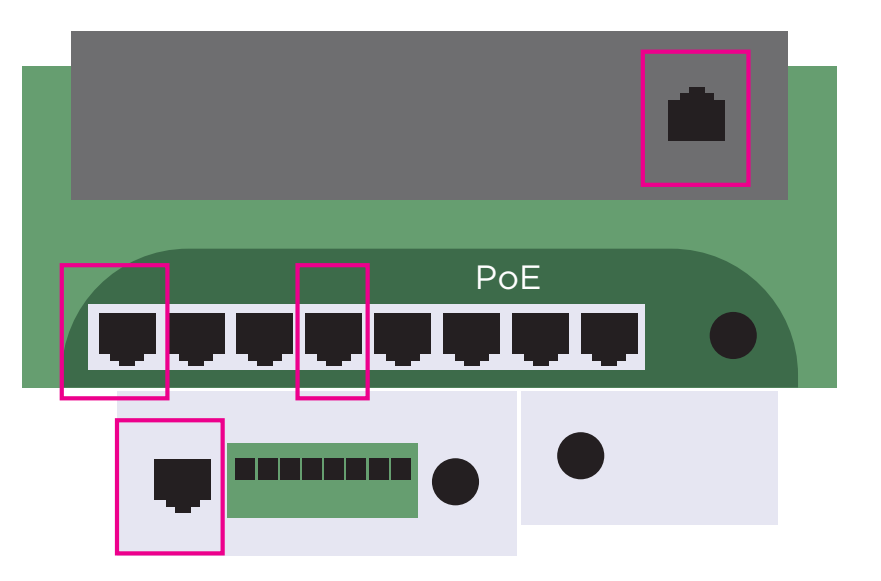

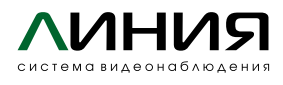

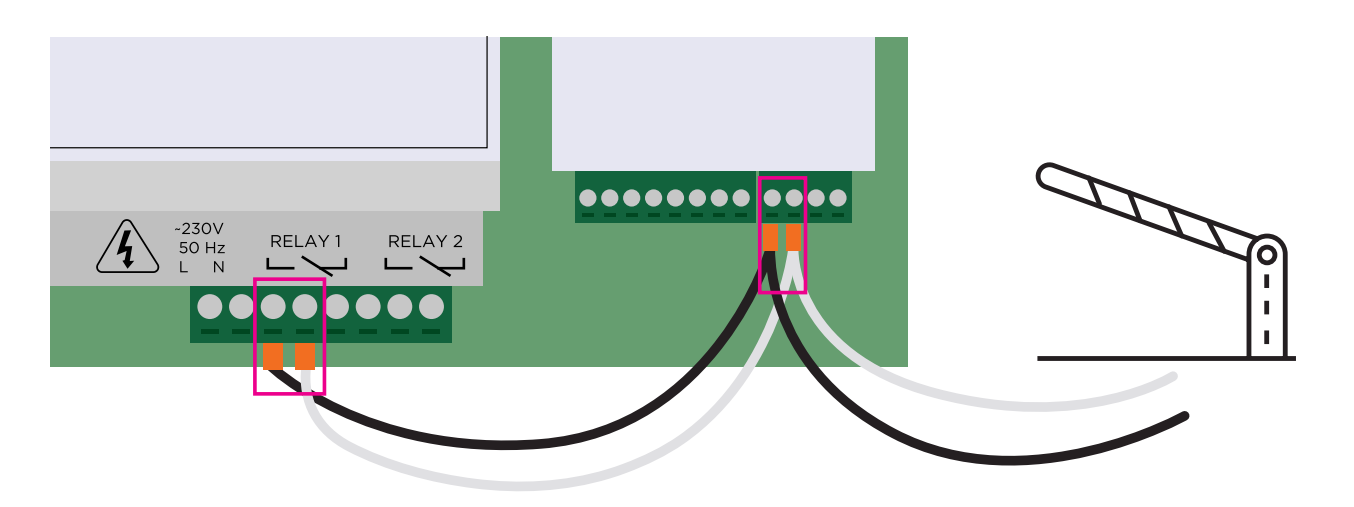

Соединительные провода короткими участками подключите от Ehternetреле (Relay] – 3-й и 4-й разъемы снизу) к GSM-модулю (контакты COM и N/O снизу Penel), длинный участок подключите к разъемам на открытие согласно инструкции к шлагбауму.

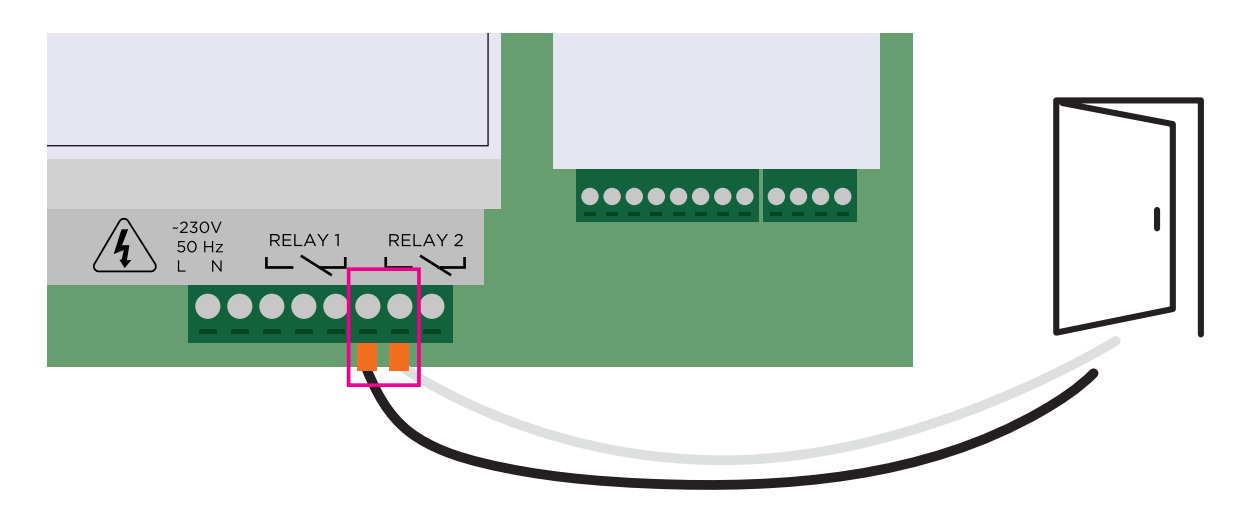

В случае необходимости управления калиткой контакты (по умолчанию N/O) открытия подключите к реле № 2 (Relay2 – 6-й и 7-й разъемы снизу).

| Подключите внешнюю<br>антенну к GSM-модулю. |            |
|---------------------------------------------|------------|
|                                             | СЅМ-модуль |
|                                             |            |

...

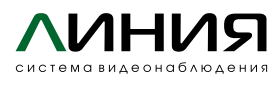

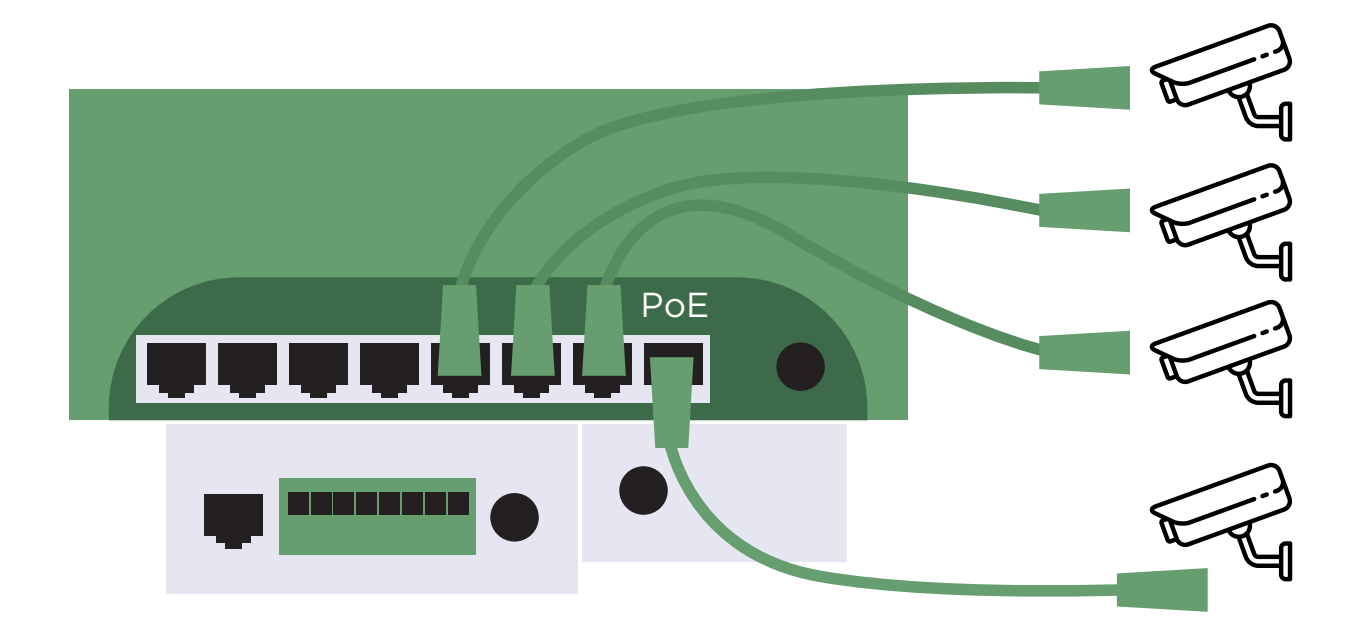

Для камер APNR1 и APNR2 используйте патчкорды из комплекта 0,5 м, для обзорных камер проложите кабель до места установки. Подключите камеры в коммутатор в РоЕ-разъемы (1—4-й разъемы).

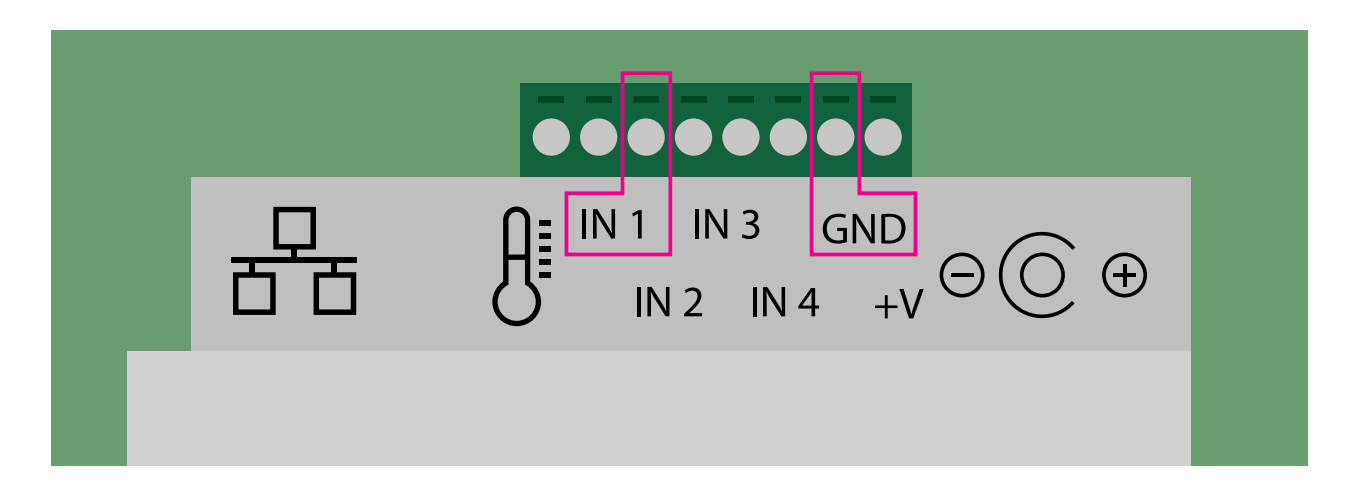

Контакты от пожарной сигнализации (состояние по умолчанию N/O) необходимо подключить к Ethernet-реле на вход IN1 (сверху 3-й и 7-й входы).

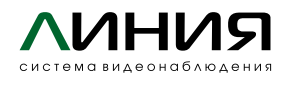

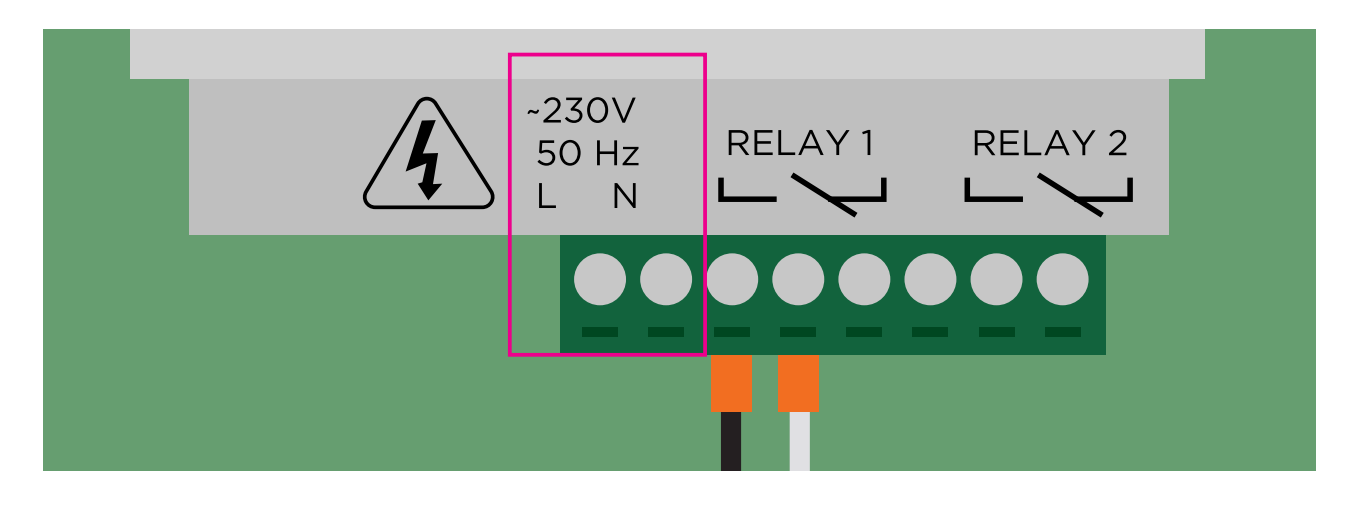

Для контроля наличия напряжения 220 В контакты с незарезервированным питанием необходимо подключить к Ethernet-реле ко входам L и N. Шлагбаум и модуль Line Barrier должны быть подключены через источник бесперебойного питания (источник бесперебойного питания в комплект не поставляется).

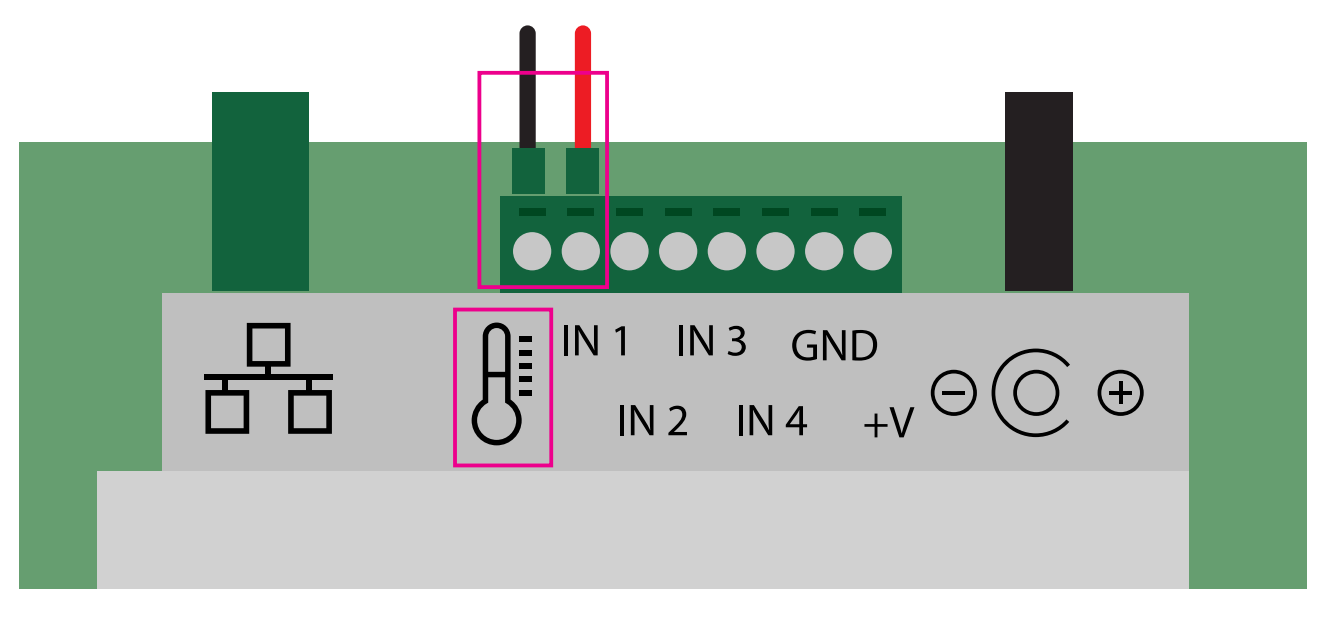

Для контроля температуры подключите датчик температуры к Ethernetреле на вход 1—2 сверху.

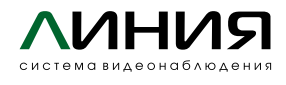

Разъем питания с кабелем подключите к GSM-модулю на контакты «+» и «-». Соблюдайте полярность!

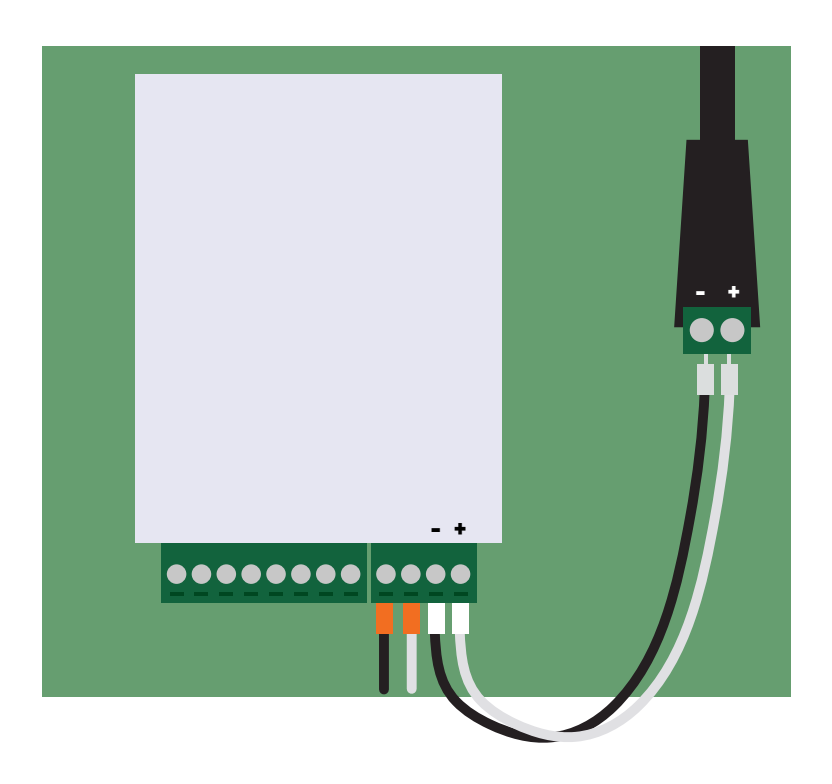

К коммутатору подключите блок питания 48—52 В. Внимание: не перепутайте блоки питания, это может привести к выходу из строя оборудования!

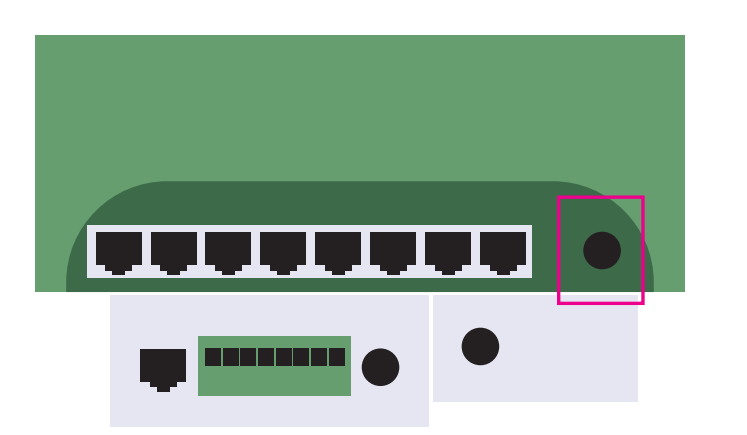

К блоку питания на 12 В подключите через разветвитель регистратор, Ehternet-реле и GSMмодуль.

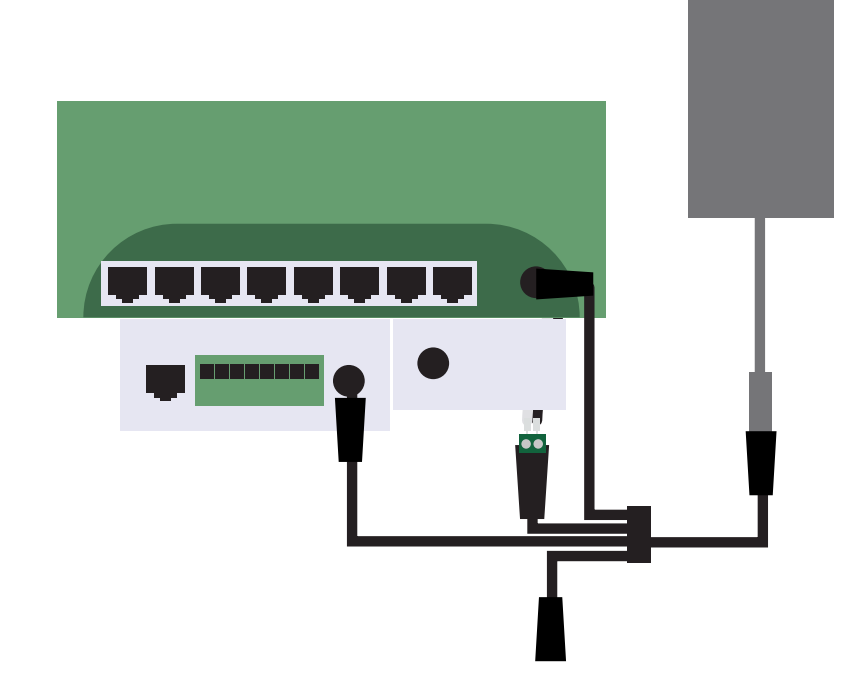

# devline.ru

# Базовые сетевые настройки Line Barrier:

## Регистратор:

IP-адрес: 192.168.1.10 Порт: 9780 Логин: admin Пароль:

## IP-камера APNR2

(на автономера): IP-адрес: 192.168.1.14 Порт: 80 Логин: admin Пароль: Line-barrier

## Сетевое реле:

IP-адрес: 192.168.1.11 Порт: 80 Логин: admin Пароль: admin

# IP-камера обзорная-1:

IP-адрес: 192.168.1.13 Порт: 80 Логин: admin Пароль: Line-barrier

### IP-камера APNR1

(на автономера): IP-адрес: 192.168.1.12 Порт: 80 Логин: admin Пароль: Line-barrier

# IP-камера обзорная-2:

IP-адрес: 192.168.1.15 Порт: 80 Логин: admin Пароль: Line-barrier

При присоединении к существующей сети или установке нескольких комплектов Line Barrier в одну сеть убедитесь, что в сети не будет устройств с одинаковыми IP-адресами.

# Изменение базовых настроек

#### Изменить IP-адреса можно следующим образом:

• Регистратор — приложение «Наблюдательный пост» → admintool → Настройки → Сетевые настройки

| Сете      | вые соединения      |        |                            |                                                                       | Сетевые наст             | ройки              |                             | × |
|-----------|---------------------|--------|----------------------------|-----------------------------------------------------------------------|--------------------------|--------------------|-----------------------------|---|
| Сетевые с | осдинения Admintool |        |                            |                                                                       | Сеть                     |                    |                             |   |
| Часы      | Настройки Поддержка |        |                            |                                                                       | Интерфейс 1<br>Настройка |                    | Текание                     |   |
| Фильтр    |                     |        |                            |                                                                       | Получить IP-ад           | рес автоматически  | IP-адрес 192.168.1.154      |   |
| ø         | Имя сервера         | Модель | . ×                        | Версия                                                                | IP-адрес 1               | 92 . 168 . 1 . 10  | Маска подсети 255.255.255.0 |   |
| 6         | [LINE barrier]      | XVR    | Часы 🕨                     |                                                                       | Маска подсети 2          | 55 . 255 . 255 . 0 |                             |   |
| 12        |                     |        | Настройки ►<br>Поддержка ► | Сетевые настройки<br>Выбор режима                                     | Шлюз 1                   | 92 . 168 . 1 . 1   |                             |   |
| 11        |                     |        |                            | Добавить в сетевые подключения<br>Пояключения                         | DNS1 1                   | 92 . 168 . 1 . 1   |                             |   |
| 20<br>19  |                     |        |                            | Сохранить настройки устройства…<br>Восстановить настройки устройства… | DNS2                     | 0.0.0.0            |                             |   |
|           |                     |        |                            |                                                                       |                          |                    |                             |   |
|           |                     |        |                            |                                                                       |                          |                    |                             |   |
|           |                     |        |                            |                                                                       |                          |                    | Descent                     |   |

• ІР-камеры, открыв настройки в браузере.

| Tiandy                    | Превью | Архив           | Логи       | Настройки |              |              |
|---------------------------|--------|-----------------|------------|-----------|--------------|--------------|
| Быстрая настройк          | a      |                 |            |           | _            |              |
| Быстрая настройк          | a      |                 |            |           |              |              |
| Потоки, изображение, звук |        |                 | DNS no     | DHCP      |              |              |
| Сеть                      |        | IPv4 адрес      | IPv4 маска | подсети   | Шлюз         | Ochobhoй DNS |
| Тревоги и реакции         |        | 192.168.1.12    | 255.255.2  | 55.0      | 192.168.24.1 | 192.168.24.1 |
| Аналитика                 |        | HTTP/ONVIF порт | RTSP Порт  | r         |              |              |
| Хранение и записы         | 5      | 80              | 554        |           |              |              |

## • Сетевое реле, открыв настройки в браузере.

| нформация сеть состоя |                        | состояние         | входы              | РЕЛЕ         |  |  |  |  |  |  |  |
|-----------------------|------------------------|-------------------|--------------------|--------------|--|--|--|--|--|--|--|
| ЛОГИКА                | события                | SNMP              | ПРОЧЕЕ             | БЕЗОПАСНОСТЬ |  |  |  |  |  |  |  |
| СЕТЕВЫЕ НАСТРОЙКИ     |                        |                   |                    |              |  |  |  |  |  |  |  |
|                       | Параметр               |                   | Значение           | :            |  |  |  |  |  |  |  |
|                       | П                      | араметры устройст | ва                 |              |  |  |  |  |  |  |  |
| DHCP                  |                        |                   | Вкл.               |              |  |  |  |  |  |  |  |
| UDP-протокол          |                        |                   | Вкл.               |              |  |  |  |  |  |  |  |
| Дистанционное         | управление             |                   | Вкл.               |              |  |  |  |  |  |  |  |
| Выключение ре         | ле при потере подкл    | тючения 🗆 🛙       | Вкл.               |              |  |  |  |  |  |  |  |
| Работа с облако       | ом <u>kortex.cloud</u> |                   | Вкл.               |              |  |  |  |  |  |  |  |
| ІР-адрес              |                        | 192 .             | 168 . 1 . 52       |              |  |  |  |  |  |  |  |
| Маска подсети         |                        | 255 .             | 255 . 255 . 0      |              |  |  |  |  |  |  |  |
| Основной шлюз         | 3                      | 192 .             | 168 . 1 . 1        |              |  |  |  |  |  |  |  |
| Cep                   | вер (отправка Trap,    | функция PING, дис | танционное управле | ение)        |  |  |  |  |  |  |  |
| Определять авт        | оматически             | 2                 | Да                 |              |  |  |  |  |  |  |  |
| ІР-адрес              |                        | 192               | 168 . 1 . 230      |              |  |  |  |  |  |  |  |
|                       |                        |                   |                    |              |  |  |  |  |  |  |  |
|                       |                        |                   | Сохрани            | ть Отменить  |  |  |  |  |  |  |  |
|                       |                        |                   |                    |              |  |  |  |  |  |  |  |

Для распознавания автомобильных номеров на камерах APNR1 и APNR2 преднастроены два профиля «Транспорт» (ночной режим) и «На улице» (дневной режим), Вам необходимо настроить время переключения между профилями в зависимости от освещения на объекте. В случае расположения камер в месте с круглосуточным искусственным освещением (достаточным для корректной работы аналитики) перевести работу камеры в дневной режим.

| Tiandy                          | Превью    | Архив                  | Л                                     | оги           | Настройки            |           |                     |                   |               |
|---------------------------------|-----------|------------------------|---------------------------------------|---------------|----------------------|-----------|---------------------|-------------------|---------------|
| Быстрая настройка               | a 🛛       | рофили изображения     | Переключени                           | е профилей    | День/ночь            |           |                     |                   |               |
| Потоки, изображен<br>Видеопоток | ие, звук  | Переключать профи      | ли:: 💿 По расп                        | исанию О По   | освещенности         |           |                     |                   |               |
| Аудиопоток                      |           |                        |                                       | ~ 06:00       |                      | Транспорт | r                   | ~                 |               |
| Haстройки изобрая<br>OSD        | кения     | 06:00                  |                                       | ~ 18:00       |                      | На улице  |                     | ~                 |               |
| Сеть                            | <b>~</b>  | 18:00                  |                                       | - 23:59       |                      | Транспорт | r                   | ~                 |               |
| Тревоги и реакции               |           |                        |                                       | ~ 00:00       |                      | В помеще  | нии                 | ~                 |               |
| Аналитика                       |           |                        |                                       | ~ 00:00       |                      | В помеще  | нии                 | ~                 |               |
| Хранение и запись               | ,         |                        |                                       | ~ 00:00       |                      | В помеще  | нии                 | ~                 |               |
| Системные настро                | йки       |                        |                                       |               |                      | -         |                     |                   |               |
|                                 |           |                        | · · · · · · · · · · · · · · · · · · · | ~ 00:00       |                      | В помеще  | нии                 | ~                 |               |
|                                 |           |                        |                                       | - 00:00       |                      | В помеще  | нии                 | ~                 |               |
|                                 | Пере      | етащите разделительну  | ю линию, чтобы                        | скорректирова | ть время работы шабл | она       |                     |                   |               |
|                                 |           |                        |                                       |               |                      |           |                     |                   |               |
|                                 | 00:0<br>H | 0<br>На улице В помеще | 06:00<br>нии Транспор                 | WDF           | 12:00<br>Движение    | Светлый   | 18:00<br>Насыщенный | 2<br>Пользователь | !4:00<br>ский |
|                                 | Co        | охранить Отменит       | ъ                                     |               |                      |           |                     |                   |               |

# Редактирование списков

# Автомобильные номера

Для настройки необходимо подключиться к регистратору через ПО «Линия», скачать актуальную версию можно <u>тут</u>.

В «Наблюдательном посту» на панели событий **у** включите отображение распознанных номеров, на интересующем номере правой клавишей мыши добавить в список.

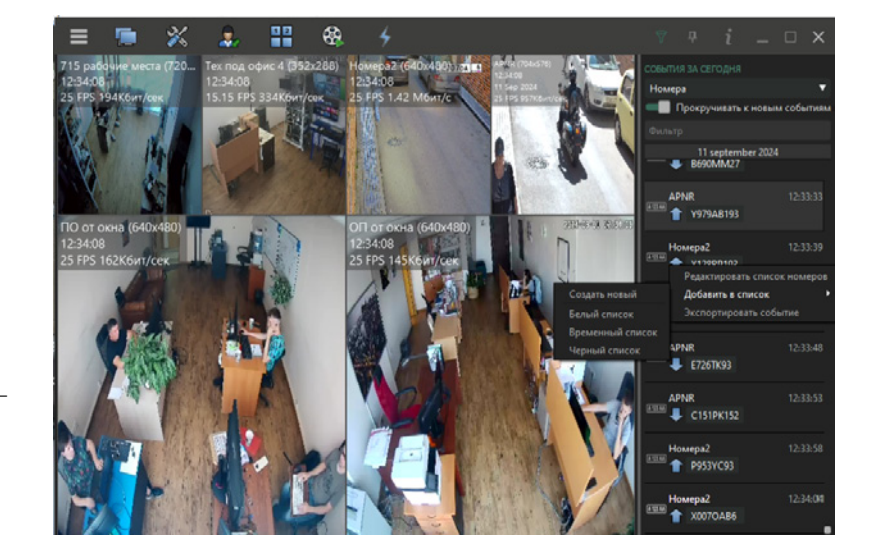

# devline.ru

Администрирование > Видео > APNR1 > Аналитика > Распознавание номеров — в правом верхнем углу выберите иконку номера, откроется окно с текущими списками с возможностью их редактирования. Списки глобальные, на каждой камере настраивать нет необходимости.

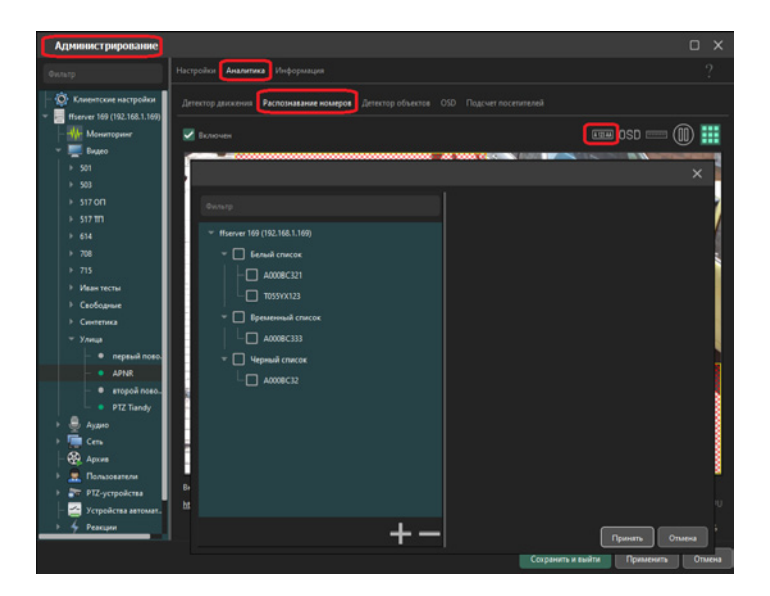

# Мобильные номера

Через приложение «Домовой IP» (<u>скачать</u>) подключаетесь к GSM-модулю через интернет по IMEI (написан на модуле) или подключившись с ПК через MicroUSB (пароль по умолчанию: 4321).

| Конфигуратор Ключ GSM | I "Домовой IP" v.1.5.1 |          |                 |          | COM4             | : Ключ "Домовой IP" | DIN  |
|-----------------------|------------------------|----------|-----------------|----------|------------------|---------------------|------|
| NAV                   | ISET                   |          | gate.naviset.su | ı: 10951 | Дост<br>Не подкл | уп:<br>1ючено       |      |
| ightarrow Устройство  | Подключени             | е по USB | Удаленн         | юе по    | дключение        |                     |      |
| ightarrowПользователи | Пароль                 | 4321     | IMEI            |          | $\sim$           | Пароль              | 4321 |
| — Журнал              |                        |          | Инфо            |          |                  |                     |      |
| → Расписания          | Подклі                 | ючиться  |                 |          | Авторизова       | ться                |      |
| — Настройки           |                        |          |                 |          |                  |                     |      |

# Номера можно вносить вручную или экспортировать заранее подготовленный список.

1/ Внесите первого пользователя (метод внесения вручную).

2/Экспортируйте файл .csv, так мы получим образец таблицы для заполнения.

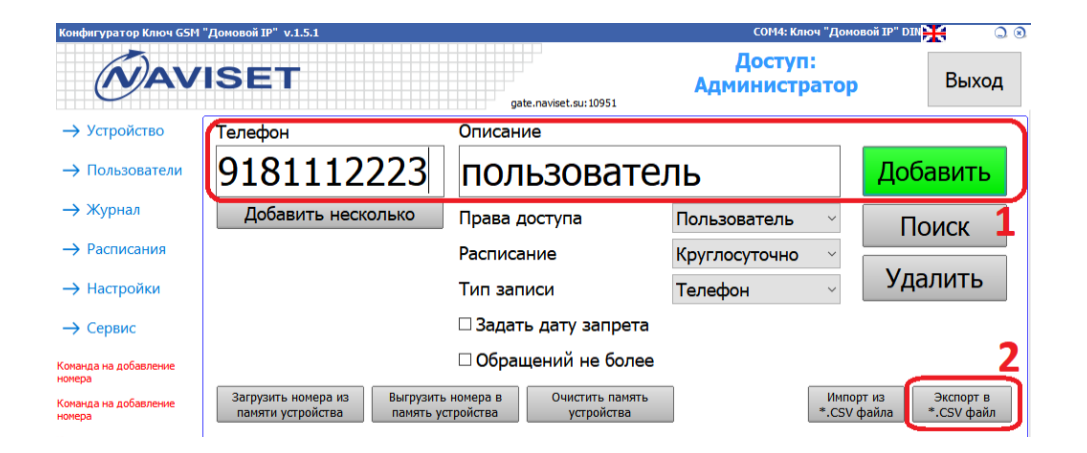

#### 3/ Заполните список номеров

| <u>Ф</u> айл | і <u>П</u> равка <u>В</u> и, | д Вст <u>а</u> вка Формат           | г С <u>е</u> рвис <u>Д</u> анн | ые <u>О</u> кно <u>С</u> пр | авка     |               |            |
|--------------|------------------------------|-------------------------------------|--------------------------------|-----------------------------|----------|---------------|------------|
| 1            | • 🛃 • 🔜 (                    | 🗠   🕑   🗟 🖴                         | 🕓 i 🍄 🙎                        | 🔀 🖣 🛍 •                     | 15-0     | 🗟 -   🚳 🛃 🖁   | l 🔟 🥢 🕯    |
| 9.           | Arial                        | $\sim$                              | 10 🗸 ж                         | К <u>ч</u>   ≡              | ± ≡ ≡    | 📖   🦺 % 🍾     | 🏟   💑. 號 🍣 |
| <b>A</b> 1   |                              | ✓ 3 <sup>2</sup> / <sub>x</sub> Σ = | Номер                          |                             |          |               |            |
|              | A                            | В                                   | С                              | D                           | E        | F             | G          |
| 1            | Номер                        | Наименование                        | Права                          | Действует до                | Проходов | Расписание    | Тип записи |
| 2            | 9181111111                   | Пользователь 1                      | Пользователь                   |                             | 0        | Круглосуточно | Телефон    |
| 3            | 9182222222                   | Пользователь 2                      |                                |                             |          |               |            |
| 4            | 9183333333                   | Пользователь 3                      |                                |                             |          |               |            |
| 5            | 918444444                    | Пользователь 4                      |                                |                             |          |               |            |
| 6            | 9185555555                   | Пользователь 5                      |                                |                             |          |               |            |
| 7            | 9186666666                   | Пользователь 6                      |                                |                             |          |               |            |
| 8            | 9187777777                   | Пользователь 7                      |                                |                             |          |               |            |
| 9            | 9188888888                   | Пользователь 8                      |                                |                             |          |               |            |
| 10           | 9189999999                   | Пользователь 9                      |                                |                             |          |               |            |
| 11           | 9181112223                   | Пользователь 10                     |                                |                             |          |               |            |
| 12           | 9182223334                   | Пользователь 11                     |                                |                             |          |               |            |
| 13           | 9183334445                   | Пользователь 12                     |                                |                             |          |               |            |
| 14           | 9184445556                   | Пользователь 13                     |                                |                             |          |               |            |
| 15           | 9185556667                   | Пользователь 14                     |                                |                             |          |               |            |
| 16           | 9186667778                   | Пользователь 15                     |                                |                             |          |               |            |
| 17           | 9187778889                   | Пользователь 16                     |                                |                             |          |               |            |
| 10           |                              |                                     |                                |                             |          |               |            |

🛅 \_numbers.csv - OpenOffice Calc

4/ Импортируйте подготовленный список в GSM-модуль.

5/ Выгрузите номера в память устройства.

| Конфигуратор Ключ GSM                                    | "До | иовой IP" v.1.5.1 |                |                          | CO           | М4: Ключ "Домов   | ой IP" DIN 💥 🛛 🔾 🛞 |                 |
|----------------------------------------------------------|-----|-------------------|----------------|--------------------------|--------------|-------------------|--------------------|-----------------|
| AVISET                                                   |     |                   | gate.navise    | .su: 10951               | До<br>Админ  | ступ:<br>истратор | Выход              |                 |
| → Устройство                                             | Τ   | елефон            |                | Описание                 |              |                   |                    |                 |
| → Пользователи                                           | 9   | 91811             | 12223          | пользо                   | овател       | Ъ                 |                    | Добавить        |
| → Журнал                                                 |     | Добавить          | несколько      | Права достуг             | ıa           | Пользовато        | ель ~              | Поиск           |
| Расписания                                               |     |                   |                | Расписание               |              | Круглосуто        | чно ~              |                 |
| → Настройки                                              |     |                   |                | Тип записи               |              | Телефон           | ~                  | Удалить         |
| → Сервис                                                 |     |                   |                | 🗆 Задать дат             | у запрета    |                   |                    |                 |
| Команда на добавление<br>номера<br>Команда на добавление |     | Загрузить номер   | а из Выгрузить | Обращений<br>номера в Оч | и не более   | ]                 | 4                  | из Экспорт в    |
| номера                                                   |     | памяти устройст   | гва память ус  | тройства                 | устройства   | ļ                 | *.CSV ф            | айла *.CSV файл |
| Команда на удаление<br>номера                            | N⁰  | Номер             | Наименование   | Права                    | Действует до | Проходов          | Расписание         | Тип записи ^    |
|                                                          | 1   | 9181111111        | Пользователь 1 | Пользователь             |              | 0                 | Круглосуточн       | ю Телефон       |
|                                                          | 2   | 9182222222        | Пользователь 2 | Пользователь             |              | 0                 | Круглосуточн       | ю Телефон       |
|                                                          | 3   | 9183333333        | Пользователь З | Пользователь             |              | 0                 | Круглосуточн       | ю Телефон       |
|                                                          | 4   | 918444444         | Пользователь 4 | Пользователь             |              | 0                 | Круглосуточн       | ю Телефон       |
|                                                          | 5   | 9185555555        | Пользователь 5 | Пользователь             |              | 0                 | Круглосуточн       | ю Телефон       |
|                                                          | 6   | 9186666666        | Пользователь 6 | Пользователь             |              | 0                 | Круглосуточн       | ю Телефон       |
|                                                          | 7   | 9187777777        | Пользователь 7 | Пользователь             |              | 0                 | Круглосуточн       | ю Телефон       |
|                                                          | 8   | 9188888888        | Пользователь 8 | Пользователь             |              | 0                 | Круглосуточн       | ю Телефон       |
| 1                                                        | L   |                   | -              | -                        |              | 0                 | 10                 |                 |

## Открытие калитки

Открытие калитки происходит по преднастроенной реакции (контакты должны быть подключены к реле № 2):

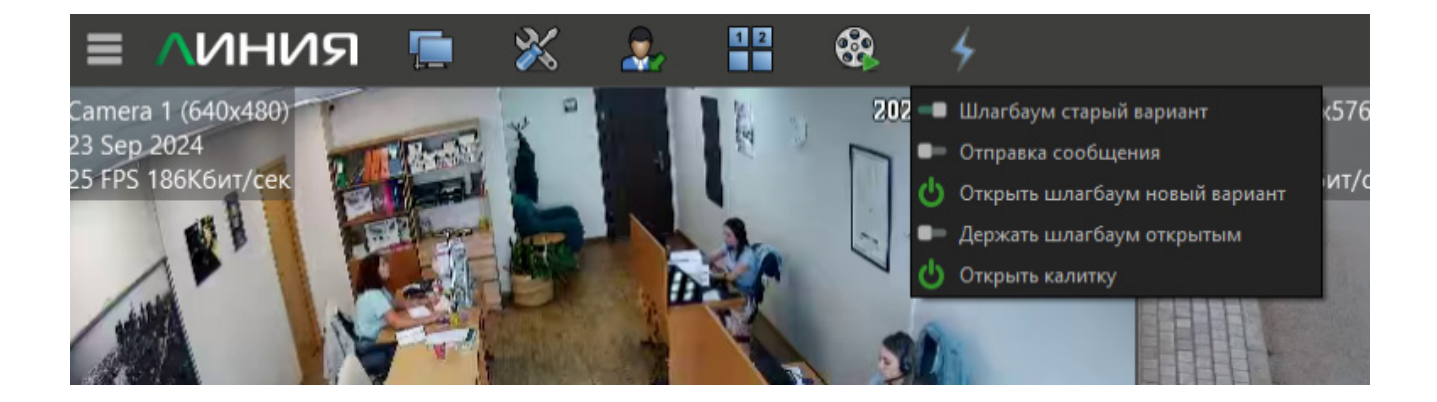

# Подробная инструкция:

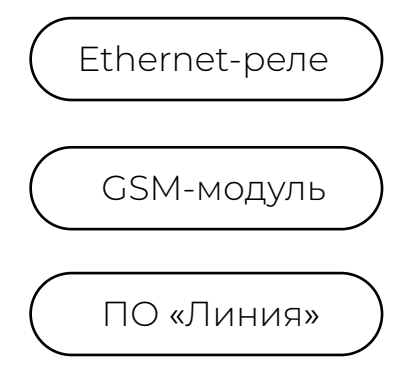

Контакты: https://spd.net.ru/contacts

Контакты: http://naviset.su/kontakti.html

Контакты: https://devline.ru/contacts/